# epati

# HP Metro WAN Campus Configuration

Product: Antikor v2 - Next Generation Firewall Configuration Examples

www.epati.com.tr

### Summary

In the configuration example, there is a remote site connected to the center via the point-to-point MPLS VPN structure provided by the service provider (Ulaknet).

The configuration of the backbone switch and remote campus switch will be described in order for this campus network to be able to receive service from the central Antikor Firewall when it is online.

### **Prior Knowledge**

MPLS (Multi Protocol Label Switching):

It can be described as switching in OSI 2nd layer and integrating routing in OSI 3rd layer. MPLS technology performs routing operations faster.

Metro Ethernet MPLS can be configured in two ways:

Virtual Lease Line(VLL): Metro ethernet is the structure that provides point-to-point connection to each ID via the MPLS network.

Virtual Private LAN Service(VPLS): Metro Ethernet is a structure that provides multi-point to multi-point communication over the MPLS network.

VPLS allows remote locations to share the same broadcast domains.

Thanks to the Metro Ethernet structure, the service provider can differentiate its customers' networks with VPN(Virtual Private Network).

In such a structure, the Ethernet switches on the receiving side must have 802.1q VLAN support and must have a fiberoptic port suitable for receiving the service of the service provider.

# **Network Topology**

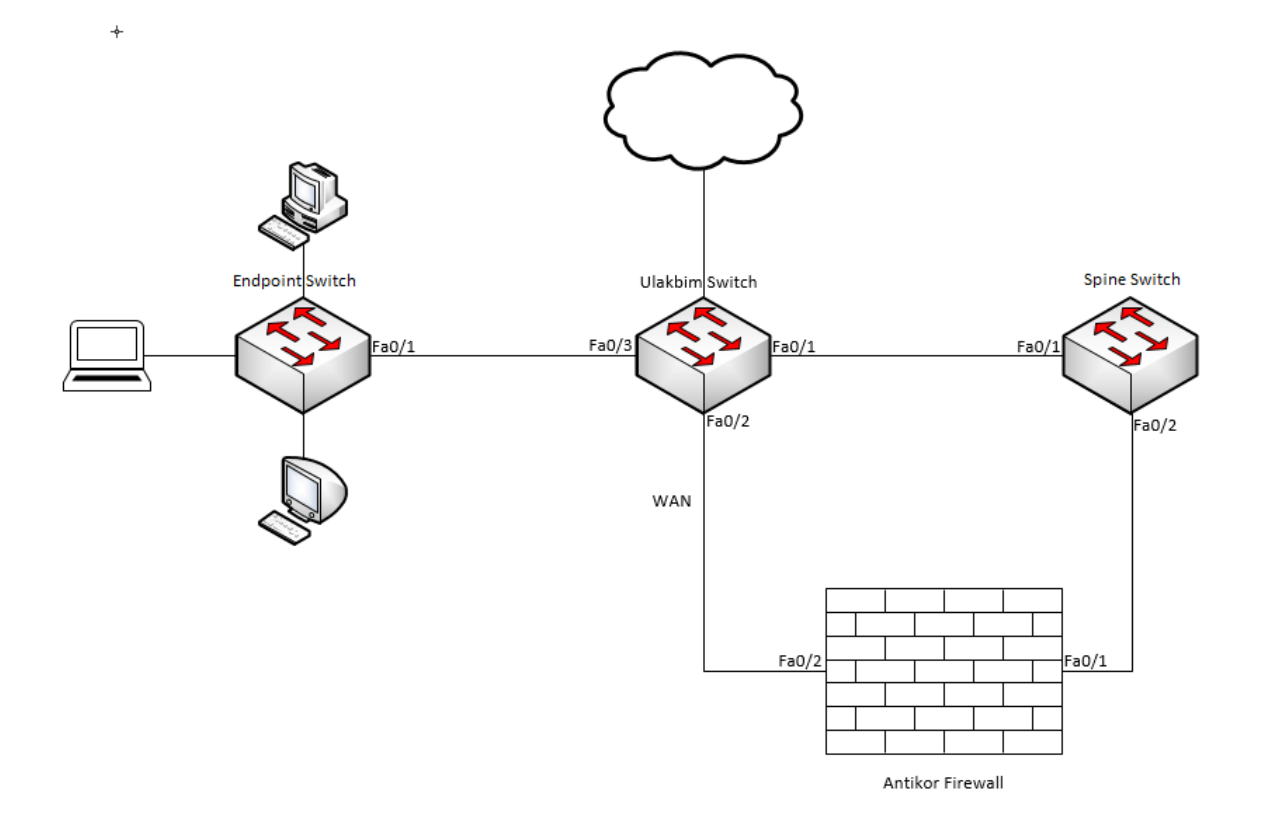

## Configuration

Ulakbim configurations on the Metro Ethernet Switch comes ready to service. It is shown as an example.

### Ulakbim Switch

```
Running configuration:
; J9019B Configuration Editor; Created on release #Q.11.17
hostname "ULAKBIM"
snmp-server community "public" Unrestricted
vlan 1
    name "DEFAULT_VLAN"
    exit
vlan 10
    name "University_WAN"
    ip address 172.168.2.1 255.255.255.0
    mac address 00d0-bcaa-9e01
    untagged 2
    exit
vlan 100
    tagged 1
    exit
vlan 200
    name "endpoint"
    untagged 3
    tagged 1
    exit
aaa authentication telnet login radius local
aaa authentication telnet enable radius local
aaa authentication ssh enable radius local
end
```

```
; J9019B Configuration Editor; Created on release #Q.11.17
hostname "Spine"
snmp-server community "public" Unrestricted
vlan 1
    name "DEFAULT_VLAN"
    exit
vlan 100
    ip address 192.168.2.1 255.255.255.0
    mac address 0001-43ee-0b01
    tagged 1-2
    exit
vlan 200
    ip address 10.2.1.1 255.255.255.0
    mac address 0001-43ee-0b02
    tagged 1-2
    exit
vlan 201
    name "Spine_ANTIKOR"
    ip address 192.168.201.1 255.255.255.0
    mac address 0001-43ee-0b03
    untagged 2
    exit
ip route 0.0.0.0 0.0.0.0 192.168.2.2 (From Spine Switch to Antikor it is made forwarded.)
aaa authentication telnet login radius local
aaa authentication telnet login radius local
aaa authentication telnet login radius local
aaa authentication sh enable radius local
aaa authentication sh enable radius local
aaa authentication sh enable radius local
aaa authentication sh enable radius local
```

### End-Point Switch

Note: Depending on demand, more endpoints can be carried as many times as desired.

```
Running configuration:

; J9019B Configuration Editor; Created on release #Q.11.17

hostname "SWITCH"

snmp-server community "public" Unrestricted

vlan 1

    name "DEFAULT_VLAN"

    exit

vlan 200

    ip address 10.2.1.2 255.255.255.0

    mac address 0060-3e63-b301

    untagged 1-2

    exit

ip route 0.0.0.0 0.0.0.0 10.2.1.1 (From Spine Switch to Antikor it is made forwarded.)

aaa authentication telnet login radius local

aaa authentication telnet enable radius local

aaa authentication ssh enable radius local

end
```

# Testing

The ping test between Antikor and End Point was successful for two ways.

# Troubleshooting

| Executing<br>Command | Error Message                                                                                  | Solution Proposal              |
|----------------------|------------------------------------------------------------------------------------------------|--------------------------------|
| ping<br>10.2.1.2     | — Ping statistics for 10.0.0.1 — 5 packets transmitted, 0 packets received, 100.0% packet loss | Check the status of the ports. |
|                      |                                                                                                | Review VLAN settings.          |

ePati Cyber Security Technologies Inc. Mersin Universitesi Ciftlikkoy Kampusu Teknopark Idari Binasi Kat: 4 No: 411 Zip Code: 33343 Yenisehir / MERSIN / TURKIYE 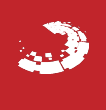